# INSTRUKCJA UŻYTKOWNIKA

## Spis Treści

| 1. | Logowanie                                                                        | . 3 |
|----|----------------------------------------------------------------------------------|-----|
| 2. | Moje konto, dodawanie istniejącego wniosku do konta i wypełnianie nowego podania | . 4 |
| 3. | Usunięcie wniosku                                                                | 11  |

#### 1. Logowanie

Aby wypełnić wniosek w systemie należy najpierw zalogować się na stronie <u>https://nabor.pcss.pl/poznan/zlobek</u> korzystając z rządowego systemu Login.gov.pl.

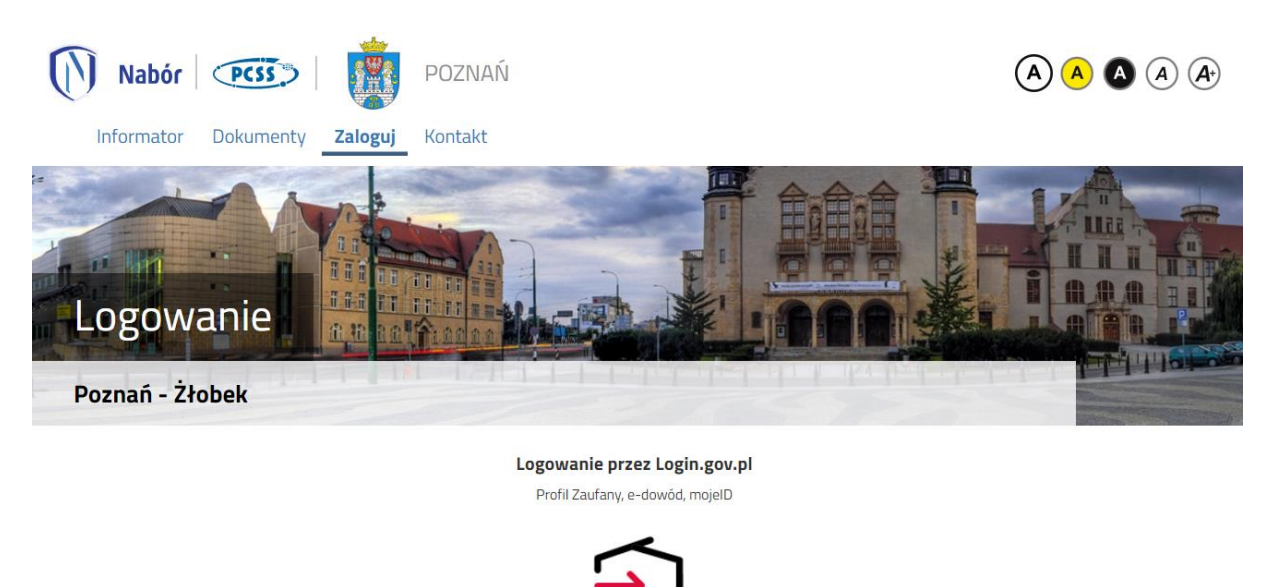

Po przejściu na kolejną stroną można wybrać logowanie poprzez Profil Zaufany, e-dowód, bądź mojeID.

Zaloguj się przez Węzeł Krajowy

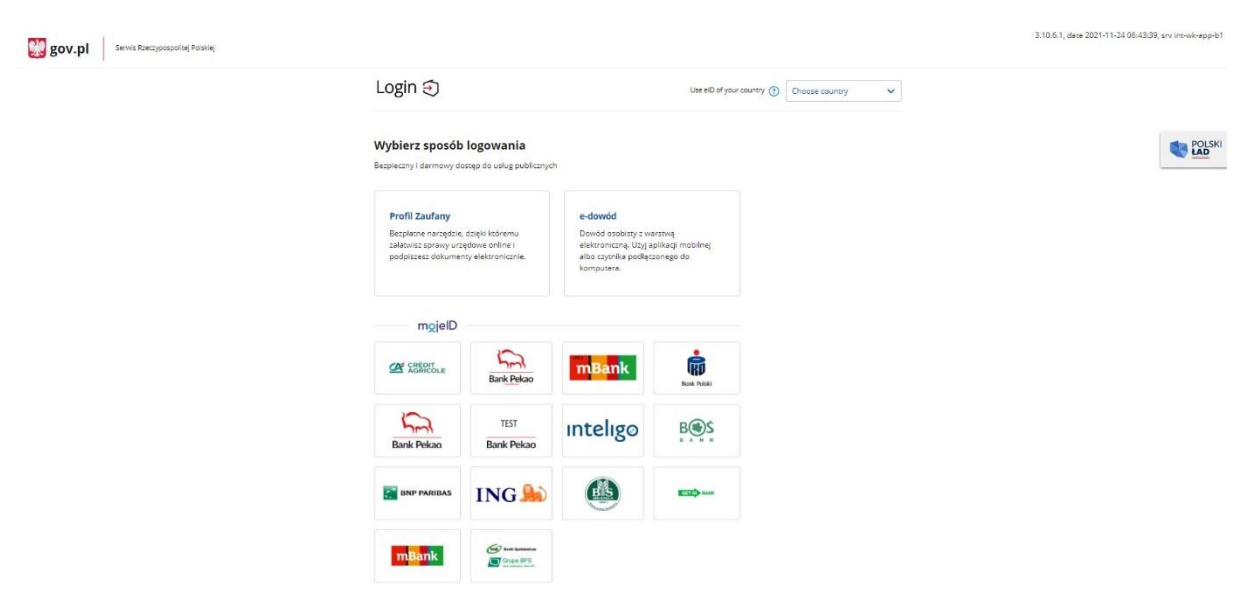

Jeśli zostanie wybrane logowanie z wykorzystaniem Profilu Zaufanego należy wpisać w odpowiednie pola swoje dane (podobnie jak w przypadku logowania np. na Internetowe Konto Pacjenta).

| Login э                               | Profil zaufany                                  |     |                           |                        |                            |              |
|---------------------------------------|-------------------------------------------------|-----|---------------------------|------------------------|----------------------------|--------------|
| Zaloguj się za<br>użytkownika         | pomocą nazwy<br>lub adresu e-mail               |     | Zaloguj się<br>lub innego | przy pomoc<br>dostawcy | y ban <mark>ku</mark>      |              |
| Nazwa użytkownika lub a               | idres e-mail                                    |     | an issuite                | Bank Pekao             | Bank Putiski               | Znvelo       |
| Haslo                                 | Nie pamiętam nazwy użytkownika                  | LUB | Bank Pekao                |                        |                            | e-dowód      |
| ZALOGUJ                               | Nie pamiętam hasła                              |     | mBank                     | mBank                  | ٩                          | B<br>B A N K |
|                                       |                                                 |     | Sontonder                 | inteligo               | Millennium                 |              |
| Nie masz prof<br>Twój bank lub dostaw | filu zaufanego?<br>ca nie udostępnia logowania? |     | ING                       |                        | Constanting<br>Constanting | Certyfikat   |

### 2. Moje konto, dodawanie istniejącego wniosku do konta i wypełnianie nowego podania

W kolejnym kroku będziemy mogli dodać istniejący już wniosek złożony jeszcze przed możliwością logowania za pomocą Login.gov.pl.

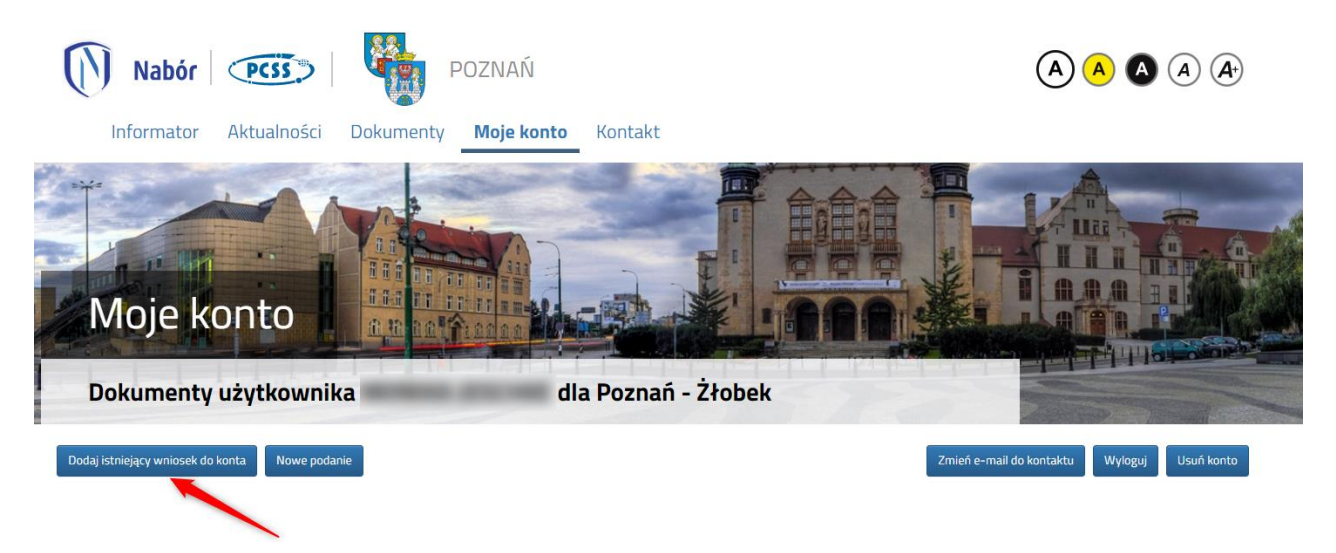

Gdy klikniemy na przycisk **Dodaj istniejący wniosek do konta** otworzy się nam nowe okno:

| Nabór PCSS                                   | Podaj dane do importu ×                                                 |                                         |
|----------------------------------------------|-------------------------------------------------------------------------|-----------------------------------------|
| Informator Aktualności                       | login                                                                   |                                         |
|                                              | hasło                                                                   |                                         |
|                                              | Pesel lub nr dokumentu tożsamości dziecka                               | I AAA III                               |
| INIOJE KONTO                                 | Odzyskaj dane logowania do konta, z którego chcesz zaimportować wniosek |                                         |
| Dokumenty użytkownik                         | Anuluj Wybierz                                                          |                                         |
| Dodaj istniejący wniosek do konta Nowe podan |                                                                         | ń e-mail do kontaktu Wyloguj Usuń konto |
|                                              |                                                                         |                                         |

W odpowiednie pola musimy wpisać dane, które służyły nam do tej pory do logowania.

Istniejący już wniosek zostanie "przeniesiony" do konta z logowaniem przez Login.gov.pl.

Jeśli jednak nie mamy wniosku, bądź chcemy dodać kolejny, wybieramy opcję **Nowe podanie**.

| Nabór POZNAŃ                                               |                                                                                                    |
|------------------------------------------------------------|----------------------------------------------------------------------------------------------------|
| Informator Aktualności Dokumenty <b>Moje konto</b> Kontakt |                                                                                                    |
| Moje konto                                                 |                                                                                                    |
| Dokumenty użytkownika dla Poznań - Żłobek                  | Part of the second second seco |
| Dodaj istniejący wniosek do konta Nowe podanie             | Zmień e-mail do kontaktu Wyloguj Usuń konto                                                                                                    |

Zapoznanie się z zasadami rekrutacji dzieci do żłobków na terenie miasta Poznania należy potwierdzić klikając w **Akceptuję regulamin**.

| Akceptuję regulamin Anuluj                                                                                        |
|----------------------------------------------------------------------------------------------------|
| ZASADY REKRUTACJI DZIECI DO ŻŁOBKÓW NA TERENIE MIASTA POZNANIA                                                    |
| W przypadku dodatkowych pytań dotyczących rekrutacji do żłobków należy kontaktować się<br>z pracownikami żłobków. |
| 1. Warunkiem zarejestrowania wniosku w systemie jest:                                                             |
| 1) zapoznanie się rodzica/opiekuna z zasadami rekrutacji dzieci do żłobków oraz ich akceptacja.                   |
| 2) wypełnienie wniosku:                                                                                           |
| · w formie elektronicznej na stronie https://nabor.pcss.pl/poznan/                                                |
| bądź                                                                                                    |
| · w formie papierowej (formularz dostępny na miejscu w każdym żłobku)                                             |
| 3) dostarczenie wydrukowanego i <b>podpisanego</b> przez rodzica/opiekuna wniosku do żłobka<br>I preferencji.     |
| 2. Etapy składania wniosku elektronicznego:                                                                       |
| 1) Zapoznanie się z informatorem o żłobkach dostępnym na stronie                                                  |
| http://nabor.pcss.pl/poznan/zlobek/                                                                               |
| 2) Wskazanie maksymalnie trzech preferowanych placówek.                                                           |

# Dopiero akceptacja regulaminu spowoduje przejście do wypełnienia wniosku.

| Nabór PCSS                                                                                    | POZNAŃ                       | A                | A A A  |
|-----------------------------------------------------------------------------------------------|------------------------------|------------------|--------|
| Informator Aktualności I                                                                      | Dokumenty Moje konto Kontakt |                  |        |
| Wniosek         Poznań - Żłobek         Dar dzieck         Wybrane żłobki       Informacje ot | dziecku Zakończ              |                  | Andrij |
| Dane osobowe dziecka                                                                          |                              |                  |        |
| * PESEL Dziecko nie posiada numeru PESEL                                                      | * Obywatelstwo               | * Data urodzenia |        |
|                                                                                               | polskie                      |                  | =      |
| * Imię                                                                                        | * Nazwisko                   |                  |        |
| * Województwo                                                                                 | * Powiat                     | * Gmina          |        |
| WIELKOPOLSKIE                                                                                 | Poznań                       | Poznań           | ~      |

Wszystkie pola oznaczone czerwoną gwiazdką są obowiązkowe do wypełnienia.

Data urodzenia dla dzieci z numerem PESEL zostanie dodana automatycznie.

Dla dzieci, które nie posiadają numeru PESEL, należy zaznaczyć **Dziecko nie posiada numeru PESEL** i wprowadzić Serię i numer paszportu/dokumentu tożsamości oraz datę urodzenia dziecka.

Po wypełnieniu zakładki **Dane dziecka**, należy przejść do zakładki **Wybrane** żłobki.

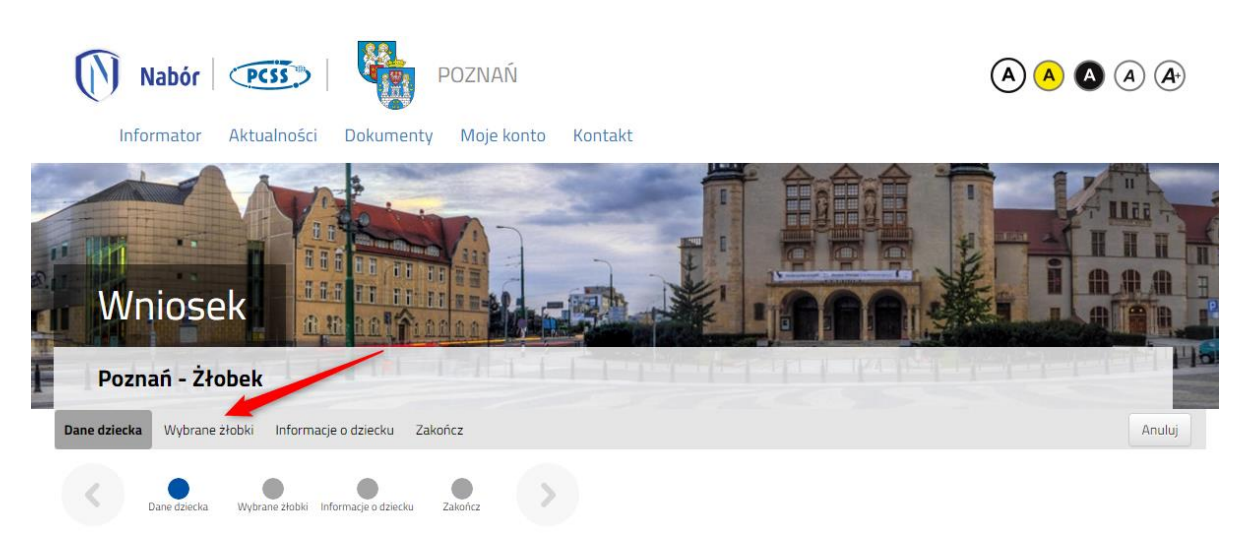

Następnie należy wybrać z dostępnej listy maksymalnie 3 placówki.

Aby wybrać placówkę należy kliknąć w zieloną ikonę **WYBIERZ** w kolumnie Akcja.

| Wniosek                                                                                                    |                     |
|----------------------------------------------------------------------------------------------------|---------------------|
| Poznań - Żłobek                                                                                                    | THE PROPERTY OF THE |
| Dane dziecka Wybrane żłobki Informacje o dziecku Zakończ                                                                                                    | Anuluj              |
| Dane dziecka Wybrane żłobki Informacje o dziecku Zakończ                                                                                                    |                     |
| /ybierz placówki                                                                                                    |                     |
|                                                                                                    |                     |
| Wybrane placówki (0 2łobków z 3)                                                                                                    |                     |
| Wybrane placówki (0 2łobków z 3)<br>Jybierz z listy dostępnych placówek                                                                                                    |                     |
| Wybrane placówki (0 2łobków z 3)<br>Vybierz z listy dostępnych placówek<br>Akcja Placówka / oddział                                                                                                    | Q                   |
| Wybrane placówki (0.2 łobków z 3)         Vybierz z listy dostępnych placówek         Akcja       Placówka / oddział         Operator       Żłobek "Krecik"                                                                                                    | Q                   |
| Wybrane placówki (0 2łobków z 3)         Vybierz z listy dostępnych placówek         Akcja       Placówka / oddział         Image: State State Sta | Q                   |

Kolejność wybranych preferencji można zmienić korzystając ze strzałek

Wybierz placówki

| Wybrane preferencje (3 placówki z 3) |              |
|--------------------------------------|--------------|
| 1 🚫 Żłobek nr 1,                     |              |
| 2 🚫 Żłobek nr 2,                     | @ @ <b>@</b> |
| 3 🚫 Żłobek nr 3,                     | ⑦ ⊗          |

Aby usunąć błędnie wybraną placówkę należy skorzystać z symbolu 😣 .

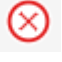

Po wskazaniu preferencji należy przejść do zakładki Informacje o dziecku

| Poznan - Ziobek                                                                                                    | and the second second |        |
|----------------------------------------------------------------------------------------------------|-----------------------|--------|
| Dane dziecka Wybrane żłobki Informacje o dziecku                                                                                                    | Zakończ               | Anuluj |
| Dane dziecka Wybrane żłobki Informacje o dzieck                                                                                                    | u Zakończ             |        |
| Dane dziecka Wytrane złobki informacje o dziecł<br>nformacje o dziecku<br>Jd kiedy dziecko będzie uczęszczało do żłobka?<br>ależy wpisać preferowaną datę       | u Zakończ             |        |
| Dane dziecka Wytrane złobki informacje o dzieck<br>informacje o dziecku<br>Dd kiedy dziecko będzie uczęszczało do żłobka?<br>uależy wpisać preferowaną datę<br> | u Zakończ             |        |

Wszystkie pytania oznaczone czerwoną gwiazdką wymagają odpowiedzi.

Po uzupełnieniu wszystkich zakładek we wniosku należy przejść do ostatniej zakładki Zakończ.

Po zapoznaniu się z ważnymi informacjami dla Państwa można zapisać wniosek korzystając z przycisku **Zapisz**.

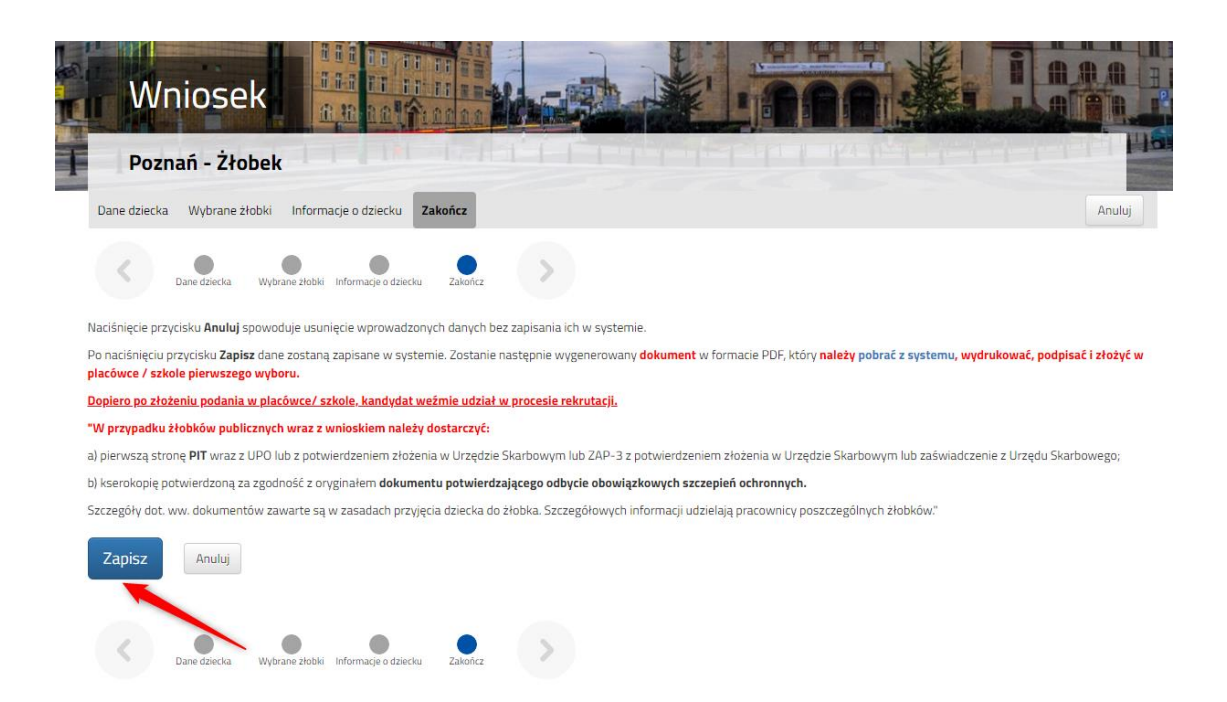

System poinformuje, że wypełnianie wniosku zostało zakończone pomyślnie.

Następnie wniosek należy pobrać, wydrukować, podpisać i dostarczyć do żłobka 1 preferencji.

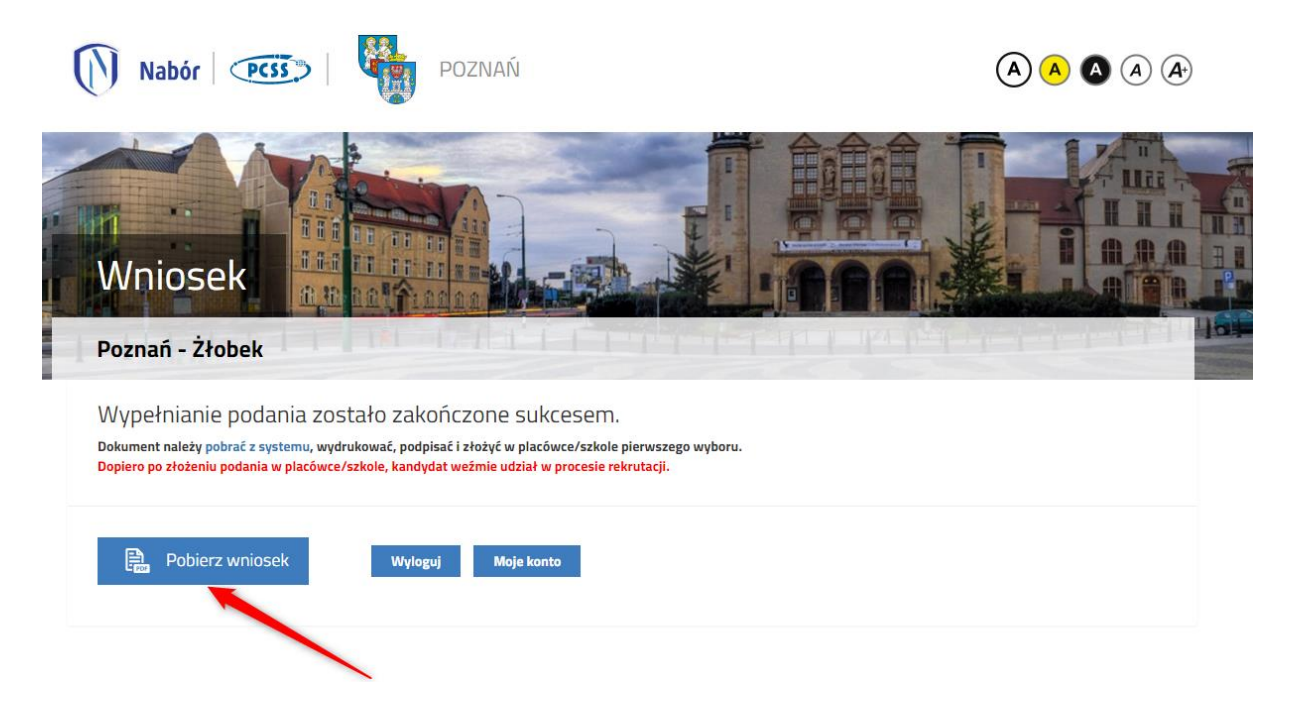

Po wybraniu **Moje konto** zobaczymy wszystkie złożone już wnioski.

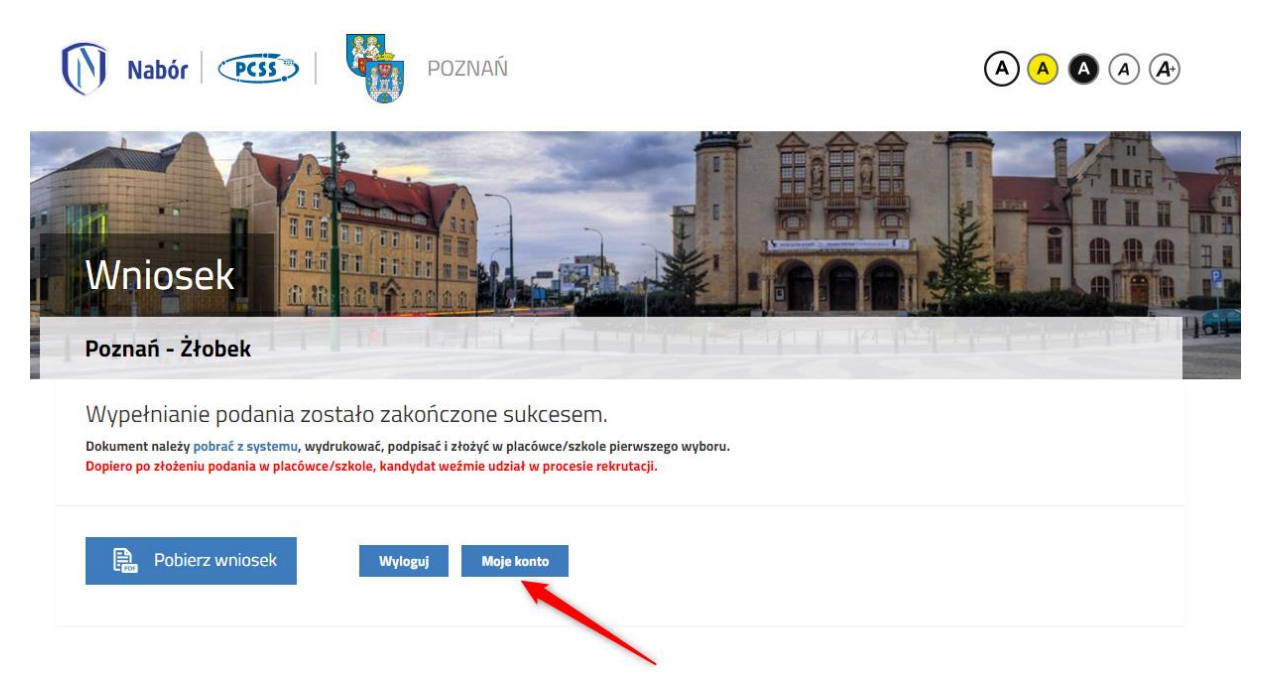

Klikając **Wybierz akcję** rozwinie się pole wyboru, w którym do momentu zweryfikowania wniosku przez żłobek są opcje **Edytuj** oraz **Usuń**.

| Moje kont                                                                                           |                    |                     |                |                   |                               |                |
|----------------------------------------------------------------------------------------------------|--------------------|---------------------|----------------|-------------------|-------------------------------|----------------|
| Dokumenty użytk                                                                                     | ownika             | di                  | a Poznań - Żło | bek               |                               |                |
| Dodaj istniejący wniosek do konta<br>Jan Kowalski                                                   | Nowe podanie       |                     |                | z                 | mień e-mail do kontaktu Wyłoj | guj Usuń konto |
| Pobierz podanie nie zło                                                                             | żony               | 2022-08-30 20:46:42 | Nieaktywny     | wniosek wazny do  | w                             | ybierz akcję 🗸 |
| Wybrane żłobki<br>1. Żłobek "Krecik" Bolesława Chrol                                                | arego 108          | Status              | 811            | Pozycja w kolejce | Edytuj<br>Usuń                |                |
| <ol> <li>2. Żłobek "Calineczka", Pod Lipami</li> <li>3. Żłobek "Balbinka", Bolesława Śri</li> </ol> | 103<br>iiałego 106 |                     |                | n/d<br>n/d        |                               |                |

Gdy zbliżać się będzie termin ważności wniosku w tym miejscu pojawi się opcja **Przedłuż ważność wniosku**.

Wybierając akcję **Edytuj** wyświetli się wówczas Państwa wniosek, z możliwością edycji każdych zakładek.

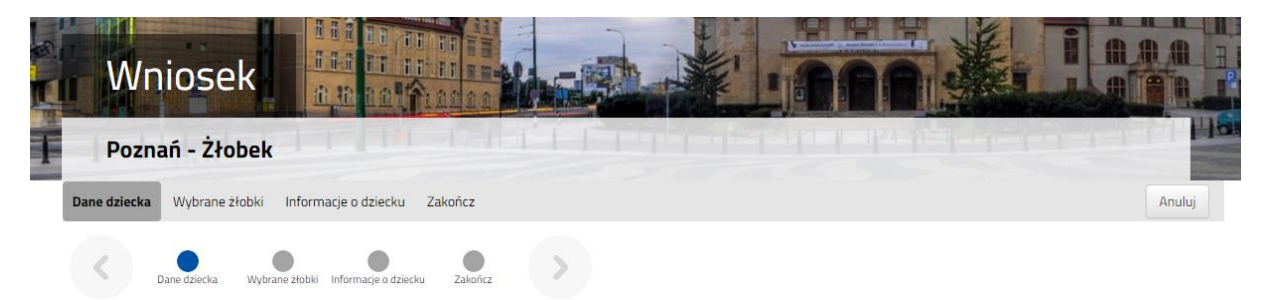

Po dokonaniu zmian na wniosku należy wybrać zakładkę **Zakończ** i zapisać wniosek korzystając z przycisku **Zapisz**. Następnie zmieniony wniosek należy wydrukować, podpisać, i dostarczyć do żłobka 1 preferencji.

#### 3. Usunięcie wniosku

Aby całkowicie usunąć wniosek, który został już zweryfikowany w żłobku, należy kontaktować się ze żłobkiem z 1 preferencji i poprosić o usunięcie.